## Modèle En tête dossier (page de garde)

## Ajout de l'assurance, de la certification et de l'attestation sur l'honneur

Accessible via le bouton Gestion/Réglages, colonne Logiciel, mise à jour modèles et fiche terrain. Le modèle se nomme ModeleEnTete#Avec\_Assurance\_Attestation.odt Il est nécessaire de créer deux images en jpg : Assurance.jpg et Certification.jpg Procédure sur cette <u>page</u>. Les 2 images seront posées dans DTIMMO/*Votre société*/modele/Logos